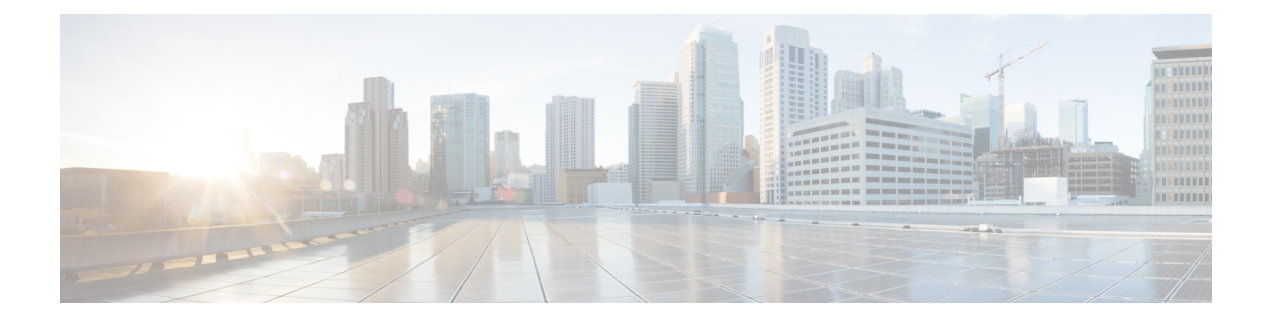

# **Managing System**

This chapter contains the following sections:

- About Slices, on page 1
- Adding a Slice, on page 2
- Adding a Flow Specification, on page 2
- About AAA Servers, on page 3
- Adding a AAA Server, on page 3
- Viewing Cluster Information, on page 5
- Viewing the OSGi Console, on page 5
- Viewing the Northbound API Content, on page 5
- Downloading the System Log Files, on page 6
- Backing Up or Restoring the Configuration Using NDB GUI, on page 7
- Recovering the Administrative Password, on page 9
- Uninstalling the Application Software, on page 10

## **About Slices**

The slices screen provides a way for you, as a network administrator, to partition networks into many logical networks. This feature allows you to create multiple disjoint networks and assign different roles and access levels to each one. Each logical network can be assigned to departments, groups of individuals, or applications. Multiple disjoint networks can be managed using the Cisco Nexus Data Broker application.

The slices are created based on the following criteria:

• Network devices—The devices that can be used in the slice.

Network devices can be shared between slices.

• Network device interfaces—The device interfaces that can be used in the slice.

Network device interfaces can be shared between slices.

• Flow Specification—A combination of source and destination IP, protocol, and source and destination transport ports used to identify the traffic that belongs to the slice.

Flow specifications can be assigned to different slices if the associated network devices and interfaces are disjointed.

Note You

You can also use VLAN IDs to segregate the slice traffic.

Slices must be created by a Cisco Nexus Data Broker user with the Network Administrator role. After creation, the slices can be managed by a user with the Slice Administrator role.

Slices can overlap if each slice has at least one unique attribute. For example, a slice can share the same physical switches and ports, but be differentiated by the type of traffic it receives.

# **Adding a Slice**

### Procedure

| Navigate to the System tab under Administration and click + Slice. |                                                               |  |
|--------------------------------------------------------------------|---------------------------------------------------------------|--|
| The Add Slice window is displayed.                                 |                                                               |  |
| In the Add Slice window, complete the                              | indow, complete the following fields:                         |  |
| Name                                                               | Description                                                   |  |
| Name                                                               | The name that you want to assign to the slice.                |  |
| Select Devices                                                     | Select the devices that you want to associate with the slice. |  |

# **Adding a Flow Specification**

#### Before you begin

Create a slice before you add a flow specification.

**Note** Be default, a flow specification is bidirectional.

#### Procedure

- **Step 1** Navigate to the **System** tab under **Administration** and click + **Flow Spec** to add a flow specification for the selected slice.
- **Step 2** In the Add Flow Spec dialog box, complete the following fields:

| Name                   | Description                                                                               |
|------------------------|-------------------------------------------------------------------------------------------|
| Name field             | The name that you want to use for the flow specification.                                 |
| VLAN field             | The VLAN ID or the range of VLAN IDs that you want to use for the flow specification.     |
| Source IP field        | The source IP address that you want to use for the flow specification.                    |
| Destination IP field   | The destination IP address that you want to use for the flow specification.               |
| Protocol field         | The IP protocol number in decimal format that you want to use for the flow specification. |
| Source Port field      | The source port that you want to use for the flow specification.                          |
| Destination Port field | The destination port that you want to use for the flow specification.                     |

### Step 3 Click Save.

OR you can click Cancel to cancel the action.

### **About AAA Servers**

AAA enables the security appliance to determine who the user is (authentication), what the user can do (authorization), and what the user did (accounting). Cisco Nexus Data Broker uses Remote Authentication Dial-In User Service (RADIUS) or Terminal Access Controller Access-Control System Plus (TACACS+) to communicate with an AAA server.

Remote authentication and authorization is supported using the AAA server. To authenticate each user, Cisco Nexus Data Broker uses both the login credentials and an attribute-value (AV) pair that assigns the authorized role for the user as part of the user administration. After successful authentication, the Cisco AV pair is returned to Cisco Nexus Data Broker for resource access authorization.

## **Adding a AAA Server**

Starting with Cisco NSB Release 3.4, you can configure a AAA server using a Domain Name or an IP address.

| Note   | Starting with Cisco Nexus Data Broker<br>before adding it using the <b>Check Server</b><br>option verifies whether the AAA server the<br>are valid or not. | Release 3.7, you can now verify status of AAA TACACS server<br>option on the <b>Add AAA Server</b> dialog box. The <b>Check Server</b><br>nat you are configuring is reachable or not and whether the credentials |
|--------|----------------------------------------------------------------------------------------------------|----------------------------------------------------------------------------------------------------|
|        |                                                                                                    |                                                                                                    |
| Note   | When the configured AAA server(s) are server is reachable and the user authentic                                                                           | not reachable, the user request is authenticated locally. If the AAA cation fails, the user request is not authenticated locally.                                                                                 |
|        | Procedure                                                                                                    |                                                                                                    |
| Step 1 | Navigate to the <b>AAA</b> tab under <b>System</b><br>The <b>Add AAA Server</b> window is displa                                                           | and click <b>Add Server</b> .<br>yed.                                                                                                    |
| Step 2 | In the Add AAA Server window, complete the following fields:                                                                                               |                                                                                                    |
|        | Name                                                                                                    | Description                                                                                                    |
|        | Protocol field                                                                                                    | Choose the protocol for the AAA server. This can be one of the following:                                                                                                    |
|        |                                                                                                    | • Radius+                                                                                                    |
|        |                                                                                                    | • TACACS+                                                                                                    |
|        |                                                                                                    | • LDAP                                                                                                    |
|        |                                                                                                    | <b>Note</b> For detailed information about how to configure LDAP for AAA server, see Configuring User Authentication for LDAP.                                                                                    |
|        | Server Address field                                                                                                    | Server IP address or Domain Name.                                                                                                    |
|        | Secret field                                                                                                    | The shared secret configured on the AAA server.                                                                                                    |
|        | User Name field                                                                                                    | User name for authentication                                                                                                    |
|        | Password field                                                                                                    | Password for authenticating the user.                                                                                                    |

**Step 3** (Optional) Click **Check Server** to verify whether the server is reachable and authentication credentials are valid or not.

Note The Check Server option is available only for TACACS AAA server.

Step 4 Click Save.

## **Viewing Cluster Information**

### Procedure

Navigate to the **Cluster** tab under **System** to view information about the clusters.

The cluster management dialog boxes are read-only. The dialog box lists the IP addresses of all of the Cisco Nexus Data Broker instances in the cluster.

**Note** For the backup and upload features to work properly, all the servers in the cluster should be stopped and then they should be restarted. You should not configure any functionality during this time. Once the upload configuration is done, you should not configure anything from any other nodes in the cluster as it might to lead to few inconsistencies in the data.

## Viewing the OSGi Console

You can view all of Cisco Nexus Data Broker bundles that comprise the application by viewing the OSGi Web Console.

**Note** This procedure does not provide a step-by-step guide to everything you can do in the OSGi Web Console for **Cisco XNC Bundles** list. It guides you in opening the OSGi Web Console and viewing bundle information.

|        | Procedure                                                                                                    |
|--------|----------------------------------------------------------------------------------------------------|
| Step 1 | Navigate to the <b>System</b> tab under <b>Administration</b> .<br>A new browser tab opens.                                                                                                  |
| Step 2 | Click <b>OSGI</b> .                                                                                                    |
| Step 3 | Enter your username and password, and then press Enter.                                                                                                    |
|        | The <b>Cisco</b> – <b>XNC Bundles</b> list is displayed. In this page you can view all of the active packages, filter on the package name to specify bundle names, and complete other tasks. |
| Step 4 | When you are finished viewing the list, close the <b>Cisco – XNC Bundles</b> browser tab.                                                                                                    |

## Viewing the Northbound API Content

You can view all of Cisco Nexus Data Broker northbound API content for the application by opening a browser tab using the **Northbound API** tool (book icon) in the menu bar.

#### Procedure

**Step 1** From the menu bar, click the **Northbound API** button.

A new browser tab (Swagger UI) is opened and the complete list of northbound API content used in Cisco Nexus Data Broker is displayed.

From this tab, you can do the following:

- Show or hide the operations for an API.
- List the operations for an API.
- Expand the operations for an API.

**Step 2** When you are finished viewing northbound API content, close the browser tab.

### Downloading the System Log Files

You can download log files for Cisco Nexus Data Broker to use for analysis. Log files are saved as a .zip archive.

Note Starting with Cisco Nexus Data Broker Release 3.7, naming convention for the System log files has changed. The System log file name now reflects the time stamp when the file is generated. For example, NDBLogs-21Aug2018\_11\_15\_08.zip.

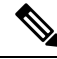

**Note** Starting with Cisco Nexus Data Broker Release 3.7, the System log file now provides additional details such as the device connection information, number of redirections, and details about all the devices managed by NDB.

### Procedure

**Step 1** Navigate to the **System** tab under **Administration**.

### Step 2 Click Download Logs.

A dialog box opens in the browser prompting you to either open or save the .zip file.

#### **Step 3** Do one of the following:

- Save the archive to a location of your choosing, for example, home/ndbconfig.
- Open the archive to view the contents, and then save it.

## **Backing Up or Restoring the Configuration Using NDB GUI**

Starting with Cisco NDB, Release 3.4, you can create and restore a NDB configuration backup instantly during the pre-deployment phase. Support for instant backup is currently available in NX-OS, OpenFlow, and AUX switches.

Using this feature, a backup point is created with current NDB configuration that can be restored to the system. Cisco NDB provides three backup options:

- Schedule backup to NDB Server—Backup is created at the specified time in the NDB server in the backup directory of xnc.
- Backup now to NDB server—Backup is created in the NDB server in the backup directory of xnc.
- · Backup now locally—Backup is created and available for download using Web browser.

Cisco NDB provides two restore options:

- Restore from Server-Configuration is restored from a server.
- Restore Locally-Configuration is restored from a local directory.

### **Backing Up or Restoring the Configuration Using the CLI**

#### Procedure

- **Step 1** Navigate to the xnc/bin directory that was created when you installed the software.
- **Step 2** Back up the configuration by entering the ./xnc config --backup command.

The **--backup** option creates a backup archive (in .zip format) of the startup configuration in the current xnc distribution. The backup archive is stored in  $\{xncHome\}/backup/$ . A new archive is created each time that the backup command is entered using a filename with the current timestamp.

**Step 3** Restore the configuration by entering the ./xnc config --restore --backupfile {*zip\_filename*} command.

The **--restore** option restores the startup configuration of the current xnc distribution from an existing backup archive. The restore action requires the absolute path of the backup archive.

### Scheduling Configuration Backup to NDB Server

Beginning with Cisco Nexus Data Broker, Release 3.2, you can schedule automatic configuration backup to a server with a start date and an end date. Backup is created at the specified time in the NDB server in the backup directory of XNC. When any configuration is performed in Cisco Nexus Data Broker, it is saved automatically.

Note

Beginning with Cisco Nexus Data Broker, Release 3.2, you do not need to use the **Save** option to save the Cisco Nexus Data Broker configurations. Even after you restart the server, the configuration is autosaved.

### Procedure

- Step 1 Navigate to Administration -> System -> Backup/Restore tab.
- Step 2 From the Backup drop-down list, select Schedule backup to NDB Server to open the Schedule page.
- **Step 3** In the **Schedule** page, enter the following details:

| Field          | Description                                                                                                    |
|----------------|----------------------------------------------------------------------------------------------------|
| Start Date     | Date to start the configuration backup.                                                                                                    |
| Start Time     | Time to start the configuration backup.                                                                                                    |
| Choose Pattern | Select the pattern of the backup. Valid options are:<br>• Daily<br>• Weekly<br>• Monthly                                                                                                    |
| Choose         | <ul> <li>Select when to stop the backup process. Valid options are:</li> <li>No End Date: Continue taking backup as per the specified frequency.</li> <li>End Date: Continue taking backup till the specified date.</li> <li>Occurences: Indicates the number of times to take the backup.</li> </ul> |
| Enable         | Enables the scheduled backup.                                                                                                    |

### **Restoring Configuration Locally**

You can upload the saved system configuration files for Cisco Nexus Data Broker to restore the Cisco Nexus Data Broker application in the case of a failure or other event. After restoring you configuration, you will need to restart Cisco Nexus Data Broker.

Direct upload path to Cisco Nexus Data Broker is available from Cisco Nexus Data Broker, Release 3.0 or above. If you are running a previous release, upload it to Release 3.0 first before uploading to Release 3.2.

#### Procedure

| Step 1 | Navigate to the System tab under Administration and click Restore Locally to upload the configuration.                     |
|--------|----------------------------------------------------------------------------------------------------|
| Step 2 | Navigate to the location of the file configuration_startup.zip.                                                            |
| Step 3 | Click on the archive file.                                                                                                 |
|        | The system configuration is uploaded and the browser displays a message informing you that you need to restart the server. |
| Step 4 | Restart the server, and then log back in to the Cisco Nexus Data Broker GUI.                                               |

### **Backing Up Configuration Locally**

Configuration backup is created in the local machine in the specified directory. You can backup the system configuration locally in case you need to restore the system after an upgrade or other change. System configuration files are saved in a zipped archive.

### Procedure

| Step 1 | Navigate to Administration -> System -> Backup/Restore tab.               |
|--------|---------------------------------------------------------------------------|
| Step 2 | From the <b>Backup</b> drop-down list, select <b>backup now locally</b> . |
|        | The configuration backup is created and dowloaded to the local directory. |

### **Restoring Configuration from a Server**

You can restore NDB configuration from a server using the NDB GUI. Complete the following steps to restore a configuration from a server:

### Procedure

| Step 1 | Navigate to Administration -> System -> Backup/Restore tab.                                   |
|--------|-----------------------------------------------------------------------------------------------|
| Step 2 | Select a backup from the list and click <b>Restore</b> to restore the selected configuration. |

### **Recovering the Administrative Password**

The Cisco Nexus Data Broker network administrator user can return the administrative password to the factory default.

**Note** The software may or may not be running when this command is used. If the software is not running, the password reset takes effect the next time that it is run.

### Procedure

- **Step 1** Open a command window where you installed Cisco Nexus Data Broker.
- **Step 2** Navigate to the xnc/bin directory that was created when you installed the software.
- **Step 3** Reset the administrative password by entering the ./xnc reset-admin-password [--wait-seconds {wait\_time} --password {password}] command.

Resets the admin password to the default or specified password by restarting the user manager.

- The **wait-seconds** is the length of time, in seconds, to wait for the user manager to restart. The minimum is 5 seconds and the maximum is 60 seconds.
- The **password** is the administrative password.
- The password must be from 8 to 256 characters, contain both uppercase and lowercase characters, and have at least one number and one non-alphanumeric character.
  - If you leave the password blank, it is reset to the factory default of "admin".
  - Each time that you reset the administrative password, make sure that the new password meets these requirements or you will not be able to log in to Cisco Nexus Data Broker.

## **Uninstalling the Application Software**

#### Before you begin

Ensure that your Cisco Nexus Data Broker application is stopped before proceeding.

#### Procedure

Step 1Navigate to the directory where you created the Cisco Nexus Data Broker installation.For example, if you installed the software in Home / CiscoNDB, navigate to the Home directory.

**Step 2** Delete the CiscoNDB directory.